## **KeePass einrichten**

KeePass ist eine Passwortdatenbank in der verschiedenste Zugangsdaten (z. B. Benutzernamen und Kennwörter) gespeichert werden können. Diese Datenbank besitzt eine interne Verschlüsselung die ein Auslesen der Kennwörter unmöglich macht, solange man nicht das Hauptpasswort kennt. Als Benutzer der KeePass Datenbank bedarf es nur das Merken eines einzigen Kennwortes und das ist das Hauptkennwort, dass aber besonders komplex sein muss.

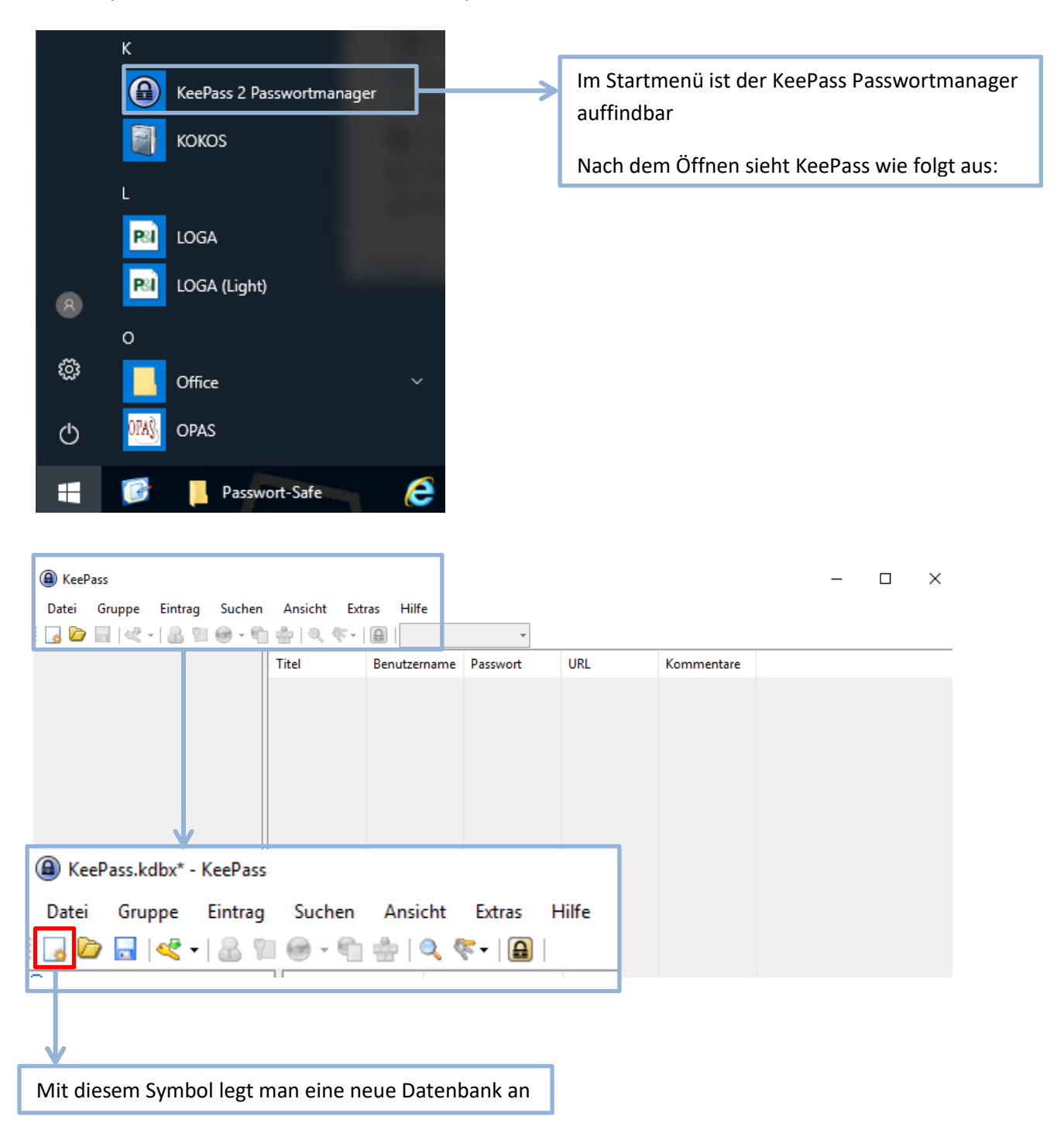

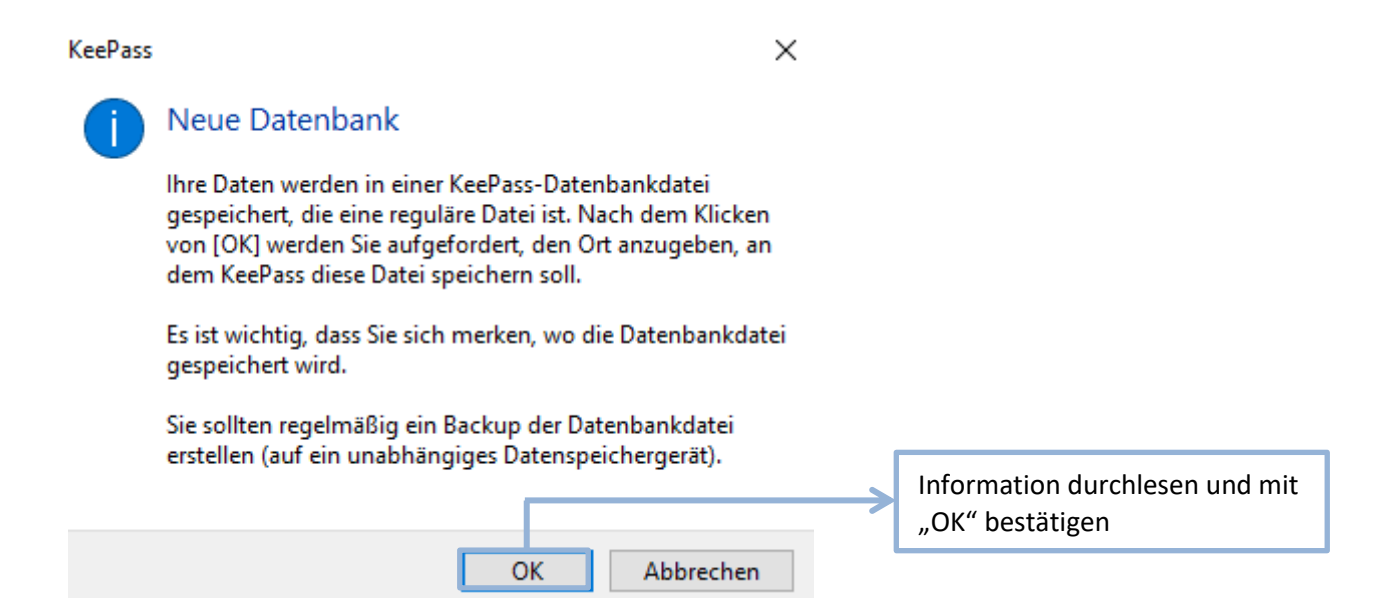

| Neue Datenbank e                                                                                                    | erstellen       |               |                                                                                     |                                                    |                             |                                              |                                   | ×     |
|----------------------------------------------------------------------------------------------------|-----------------|---------------|-------------------------------------------------------------------------------------|----------------------------------------------------|-----------------------------|----------------------------------------------|-----------------------------------|-------|
| ← → ~ ↑ 📙                                                                                                    | > Dieser P      | C > Dokume    | ente > Passwort-Safe                                                                |                                                    | √ <sup>©</sup>              | "Passwort-Safe"                              | durchsuchen                       | ٩     |
| Organisieren 🔻                                                                                                    | Neuer Ordn      | er            |                                                                                     |                                                    |                             |                                              |                                   | ?     |
| Dieser PC Bilder Desktop Dokumente                                                                                                    | ^ Na            | ime           | A Es wurden k                                                                       | Änderungsdatum<br>eine Suchergebnisse              | Typ<br>gefunde              | n.                                           | Größe                             |       |
| <ul> <li>➡ Bilder</li> <li>Musik</li> <li>Passwort-Sa</li> <li>➡ Videos</li> <li>➡ Downloads</li> <li>➡ Musik</li> <li>➡ Videos</li> <li>➡ Totes</li> </ul> | fe<br>ku-<br>rk |               | Es öffnet sich ein Fe<br>Unter "Dokumente"<br>In dem erstellten O<br>Namen vergeben | nster für die A<br>' einen Ordne<br>rdner der Date | Auswa<br>r für d<br>ei eine | hl des Speicl<br>ie Datenban<br>en aussagekr | nerortes<br>k erstelle<br>äftigen | n.    |
| Dateiname:                                                                                                    | KeePass.kd      | bx            |                                                                                     |                                                    |                             |                                              |                                   |       |
| Dateityp:                                                                                                    | KeePass KD      | BX-Dateien (* | *.kdbx)                                                                             |                                                    |                             |                                              |                                   | ~     |
| ∧ Ordner ausblende                                                                                                    | n               |               |                                                                                     |                                                    |                             | Speichern                                    | Abbrech                           | en .: |
|                                                                                                    |                 |               |                                                                                     | [                                                  | "Spe                        | ichern" ankl                                 | icken                             |       |

| Zusammengesetzten Hauptschlüssel er                                                                                                    | stellen X                                                                                                    |
|----------------------------------------------------------------------------------------------------|----------------------------------------------------------------------------------------------------|
| Zusammengesetzte<br>\\noeku-cifs\userprofiles\$\D                                                                                                | n Hauptschlüssel erstellen<br>okumente\stadlly\Documents\Passwort-Safe\KeeP                                                          |
| Geben Sie den zusammengesetzten Hauptsch                                                                                                    | lüssel an, mit dem die Datenbank verschlüsselt wird.                                                                                 |
| Ein zusammengesetzter Hauptschlüssel bestel<br>Schlüsselquellen. Alle Quellen, die Sie angebe<br>Falls Sie eine Quelle verlieren, kann die Daten | it aus einer oder mehreren der folgenden<br>n, werden dann benötigt, um die Datenbank zu öffnen.<br>bank nicht mehr geöffnet werden. |
| Hauptpasswort:                                                                                                    | •••••                                                                                                    |
| Passwort wiederholen:                                                                                                    | ••••••                                                                                                    |
| Geschätzte Qualität:                                                                                                    | 80 Bits 18 Z.                                                                                                    |
| Expertenoptionen anzeigen:                                                                                                    |                                                                                                    |
|                                                                                                    | !Achtung!                                                                                                    |
|                                                                                                    | Das Hauptkennwort muss gemerkt werden! Kein Mitarbeiter                                                                              |
|                                                                                                    | der EDV kann dieses Kennwort zurücksetzen.                                                                                           |
|                                                                                                    | Zur Sicherheit der Kennwörter die in der Zukunft gespeichert werden,                                                                 |
|                                                                                                    | muss dieses Hauptpasswort sehr komplex sein. Das verwenden des                                                                       |
|                                                                                                    | Kennwort vom Computerusers ist nicht empfehlenswert.                                                                                 |
|                                                                                                    |                                                                                                    |
|                                                                                                    |                                                                                                    |
| Hilfe                                                                                                    | OK HODDrechen Mit "OK" bestätigen                                                                                                    |
|                                                                                                    |                                                                                                    |
|                                                                                                    |                                                                                                    |
|                                                                                                    |                                                                                                    |
| Neue Datenbank erstellen - Sch                                                                                                    | ntt 3 ×                                                                                                    |
| 🛛 者 Datenbank-Ein                                                                                                    | stellungen                                                                                                    |
| \\noeku-cifs\userprof                                                                                                    | iles\$\Dokumente\stadIly\Documents\Passwort-Safe                                                                                     |
| Allgemein Sicherheit Kompressio                                                                                                    | n Papierkorb Erweitert                                                                                                    |
| Name der Datenbank: Noeku Pa                                                                                                    | sswörter Datenbankname festlegen                                                                                                    |
| Beschreibung der Datenbank:                                                                                                    |                                                                                                    |
| Geben Sie eine kurze Beschreibun                                                                                                    | g der Datenbank ein oder lassen Sie das Feld leer.                                                                                   |
|                                                                                                    |                                                                                                    |
|                                                                                                    |                                                                                                    |
|                                                                                                    |                                                                                                    |
|                                                                                                    |                                                                                                    |
|                                                                                                    |                                                                                                    |
|                                                                                                    |                                                                                                    |
|                                                                                                    |                                                                                                    |
|                                                                                                    |                                                                                                    |
| Standard-Benutzemame für neue Fi                                                                                                    | nträge:                                                                                                    |
| Benutzerdefinierte Datenbank-F                                                                                                    | arbe:                                                                                                    |
|                                                                                                    |                                                                                                    |
| Hilfe                                                                                                    | OK Abbrechen                                                                                                    |
|                                                                                                    |                                                                                                    |
|                                                                                                    | Mit "OK" bestätigen                                                                                                    |

## KeePass

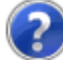

## Notfallblatt

Ein KeePass-Notfallblatt enthält alle wichtigen Informationen, die zum Öffnen Ihrer Datenbank benötigt werden. Es sollte ausgedruckt, ausgefüllt und an einem sicheren Ort aufbewahrt werden, zu dem nur Sie und eventuell ein paar andere Personen, denen Sie vertrauen, Zugang haben.

Es wird empfohlen, dass Sie ein Notfallblatt für Ihre Datenbank erstellen.

## Möchten Sie jetzt ein Notfallblatt drucken?

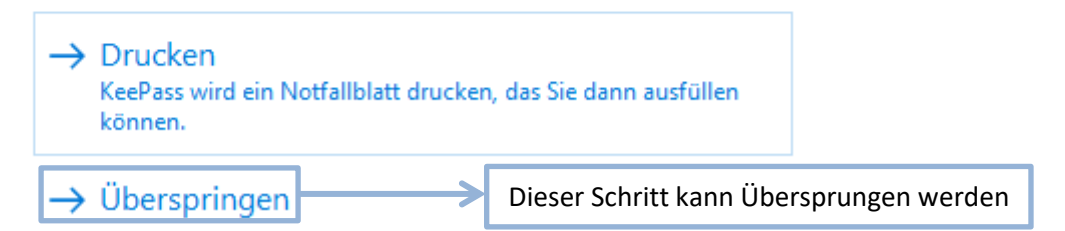

Zum leichteren auffinden der erstellten Datenbank folgende Schritte ausführen:

| 📙   🛃 📕 🖛   Passwort-S                                                    | Safe               |            |                           |                                       |                        |       |    |
|---------------------------------------------------------------------------|--------------------|------------|---------------------------|---------------------------------------|------------------------|-------|----|
| Datei Start Freigebo                                                      | en Ansicht         |            |                           |                                       |                        |       |    |
| $\leftarrow$ $\rightarrow$ $\cdot$ $\uparrow$ $\square$ $\rightarrow$ Die | ser PC > Dokument  | e > Passwo | ort-Safe                  |                                       |                        |       |    |
|                                                                           | Name               | ^          |                           | Änderungsdatum                        | Тур                    | Größe |    |
| 🖈 Schnellzugriff                                                          | (     KeePass.kdbx |            |                           | 04.07.2019 09:22                      | KeePass Database       | 3     | KB |
| 📃 Desktop 🛛 🖈                                                             | Ŭ                  |            | Open with Kee             | Pass Password Safe                    |                        |       |    |
| 🚆 Dokumente 🛛 🖈                                                           |                    |            | 7-Zip                     |                                       |                        | >     |    |
| 👆 Downloads 🛛 🖈                                                           |                    |            | CRC SHA                   |                                       |                        | >     |    |
| 📰 Bilder 🛛 🖈                                                              |                    |            | Scan with Offic           | eScan                                 |                        |       |    |
| 💻 Dieser PC                                                               |                    |            | Öffnen mit                |                                       |                        |       |    |
| 📰 Bilder                                                                  |                    |            | Mit PixelPlanet           | PdfEditor bearbeiten                  |                        |       |    |
| 📃 Desktop                                                                 |                    |            | Unterstützte Da           | teien in ein PDF zusan                | nmenführen             |       |    |
| 🔮 Dokumente                                                               |                    |            | Senden an                 |                                       |                        | >     |    |
| 📰 Bilder                                                                  |                    |            | Ausschneiden              |                                       |                        |       |    |
| 🎝 Musik                                                                   |                    |            | Konjeren                  |                                       |                        |       |    |
| Passwort-Safe                                                             |                    |            | Kopicicii                 |                                       |                        |       |    |
| 🚆 Videos                                                                  |                    |            | Verknüpfung er            | stellen                               |                        |       |    |
| 👆 Downloads                                                               |                    |            | Löschen                   |                                       |                        |       |    |
| 👌 Musik                                                                   |                    |            | Umbenennen                |                                       |                        |       |    |
| Videos                                                                    |                    |            | Eigenschaften             |                                       |                        |       |    |
| (\\noeku-cif:                                                             |                    |            |                           | ↓                                     |                        |       |    |
|                                                                           |                    | 1.<br>2.   | Rechtsklick<br>"Verknüpfu | auf die erstellte<br>ng erstellen" au | e Datenbank<br>uswähle |       |    |

 $\times$ 

| □   ☑ □ =   Passwort                                                             | -Safe                               |                     |                  |        |
|----------------------------------------------------------------------------------|-------------------------------------|---------------------|------------------|--------|
| $\leftarrow \rightarrow \checkmark \uparrow \square \Rightarrow \text{Diameter}$ | eser PC > Dokumente > Passwort-Safe |                     |                  |        |
| - Schnellzugriff                                                                 | Name                                | Änderungsdatum      | Тур              | Größe  |
| Deckton                                                                          | KeePass.kdbx                        | 04.07.2019 09:22    | KeePass Database | 3 KB   |
| Desktop 🖈                                                                        | ReePass.kdbx - Verknüpfung          | 04.07.2019 09:41    | Verknüpfung      | 2 KB   |
|                                                                                  |                                     |                     |                  |        |
| Uownloads 🖈                                                                      |                                     |                     |                  |        |
| 📰 Bilder 🛛 🖈                                                                     |                                     |                     |                  |        |
| 💻 Dieser PC                                                                      |                                     |                     |                  |        |
| 📰 Bilder                                                                         |                                     |                     |                  |        |
| 📃 Desktop                                                                        |                                     |                     |                  |        |
| 🗄 Dokumente                                                                      |                                     |                     |                  |        |
| 📰 Bilder                                                                         |                                     |                     |                  |        |
| 👌 Musik                                                                          |                                     |                     |                  |        |
| Passwort-Safe                                                                    |                                     |                     |                  |        |
|                                                                                  |                                     |                     |                  |        |
|                                                                                  |                                     |                     |                  |        |
|                                                                                  | ¥                                   |                     |                  |        |
|                                                                                  | Die Verknüpfung kar                 | nn nun auf den Desk | top verschoben   | werden |
| KeePass.kdbx -                                                                   |                                     |                     |                  |        |
| Verknüpfung                                                                      |                                     |                     |                  |        |